# Manuel d'utilisation du FootCAD 3D

# Version 5.0.4.4 – Septembre 2021

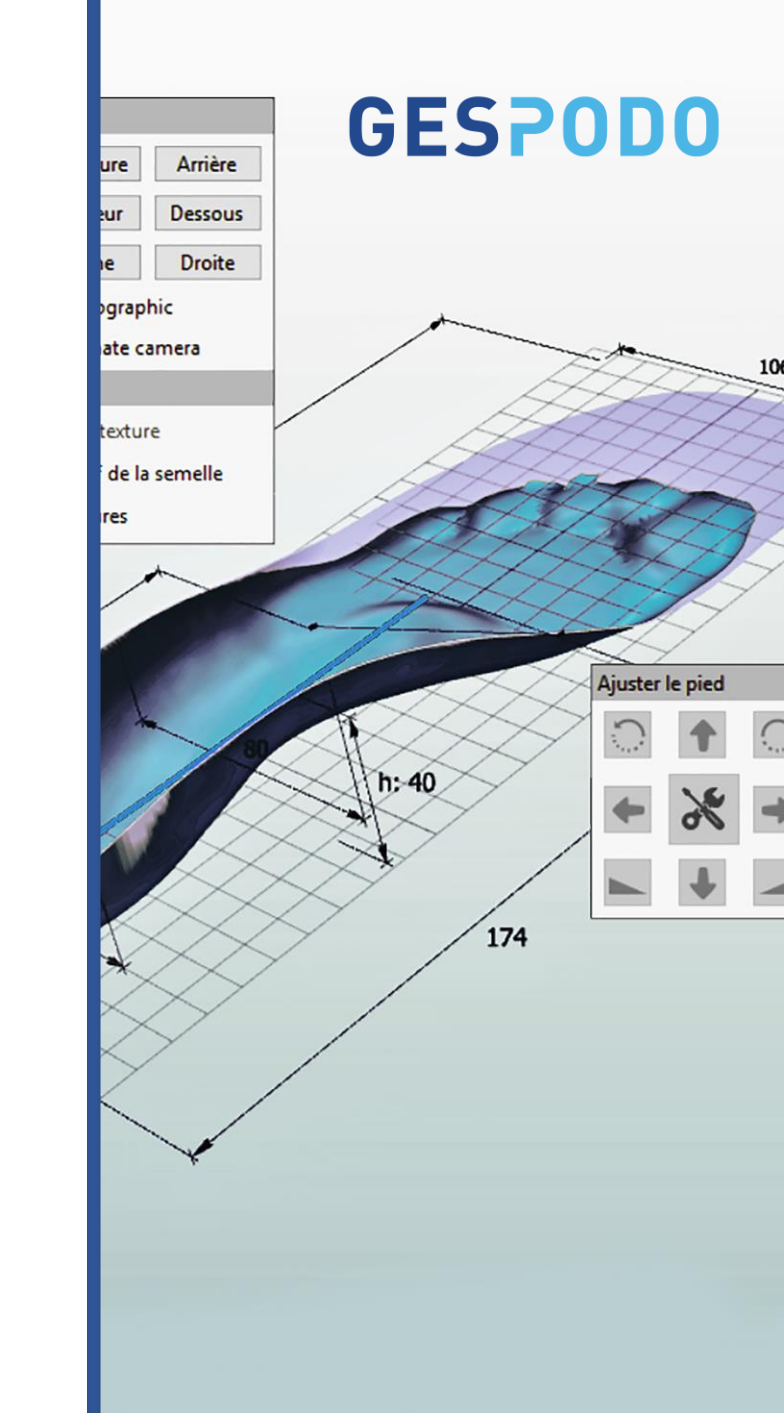

| Vue d'ensemble des menus                |
|-----------------------------------------|
| Insertion d'une empreinte scannée       |
| Hauteur des cuvettes (anneau talonnier) |
| Positionnement des points de références |
| Menu Torsion (correction intrinsèque)   |
| Insertion de la semelle                 |
| Visualisation de l'empreinte            |
| Menus des corrections                   |
| Menu torsion                            |
| Adaptation locale                       |
| Modification des bords de la semelle    |
| Historique des modifications réalisées  |
| Vues / Superposition d'une image        |
| Enregistrement et envoi pour usinage    |

٠

.

Diapo 4

Diapo 5

Diapo 6

Diapo 7

Diapo 8

Diapo 9

Diapo 10

Diapo 11

Diapo 12

Diapo 13

Diapo 14

Diapo 15

Diapo 16

Diapo 17

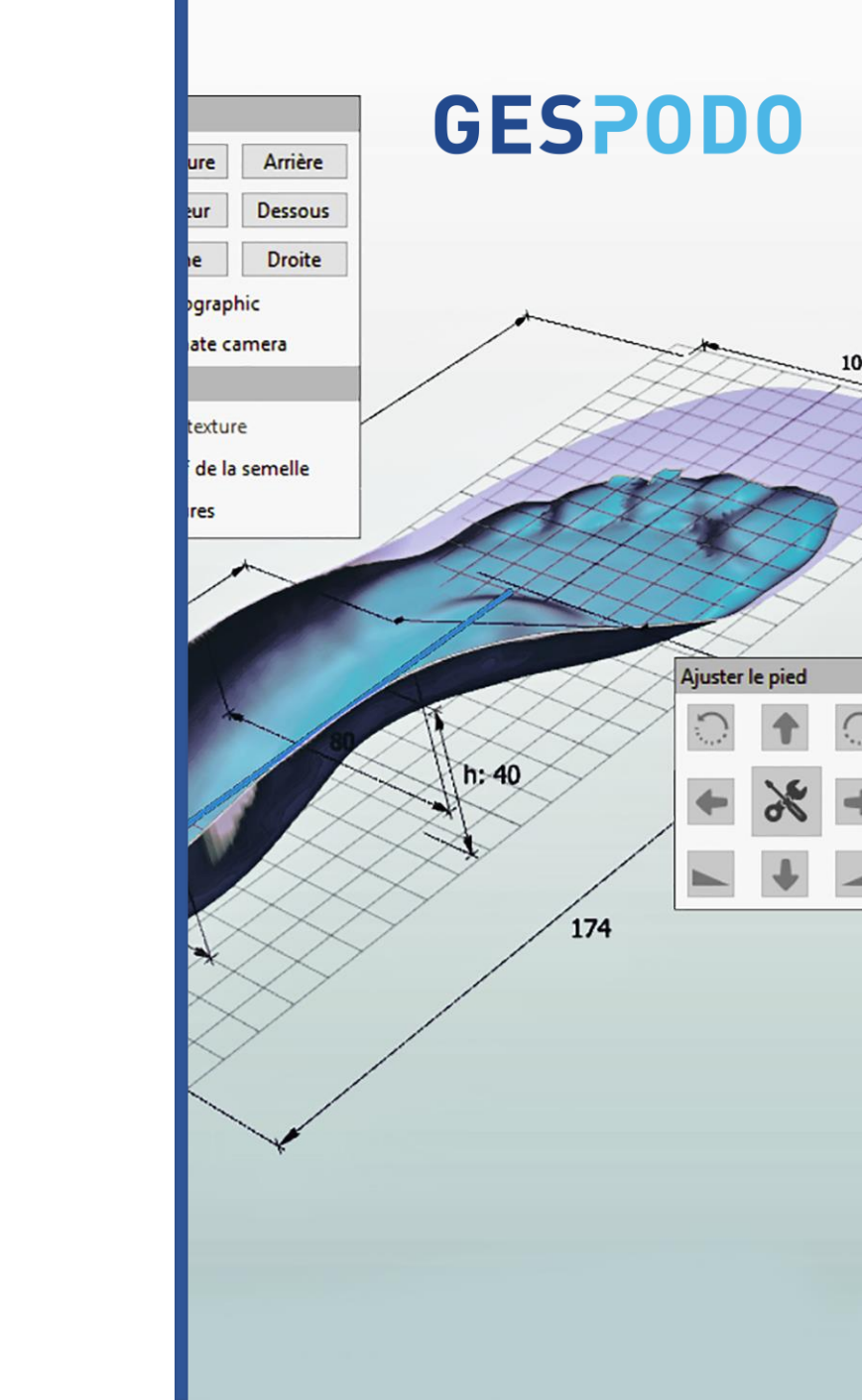

#### **Raccourcis Clavier**

#### Roulette de la souris => Zoomer / Dézoomer

Maintenir la roulette de la souris enfoncée => Permet de faire tourner le pied / la semelle

#### CTRL + Maintenir la roulette de la souris enfoncée

=> Permet de déplacer le pied / la semelle vers le haut, le bas, la G ou la D

Appuyer sur la touche "M", puis clic gauche de souris => Permet de mesurer une distance entre deux points sur la semelle

#### CTRL + touche "F"

=> Permet de visualiser le volume du pied

#### CTRL + touche "A"

=> Permet de passer du mode "déplacer un élément" à "modifier un élément"

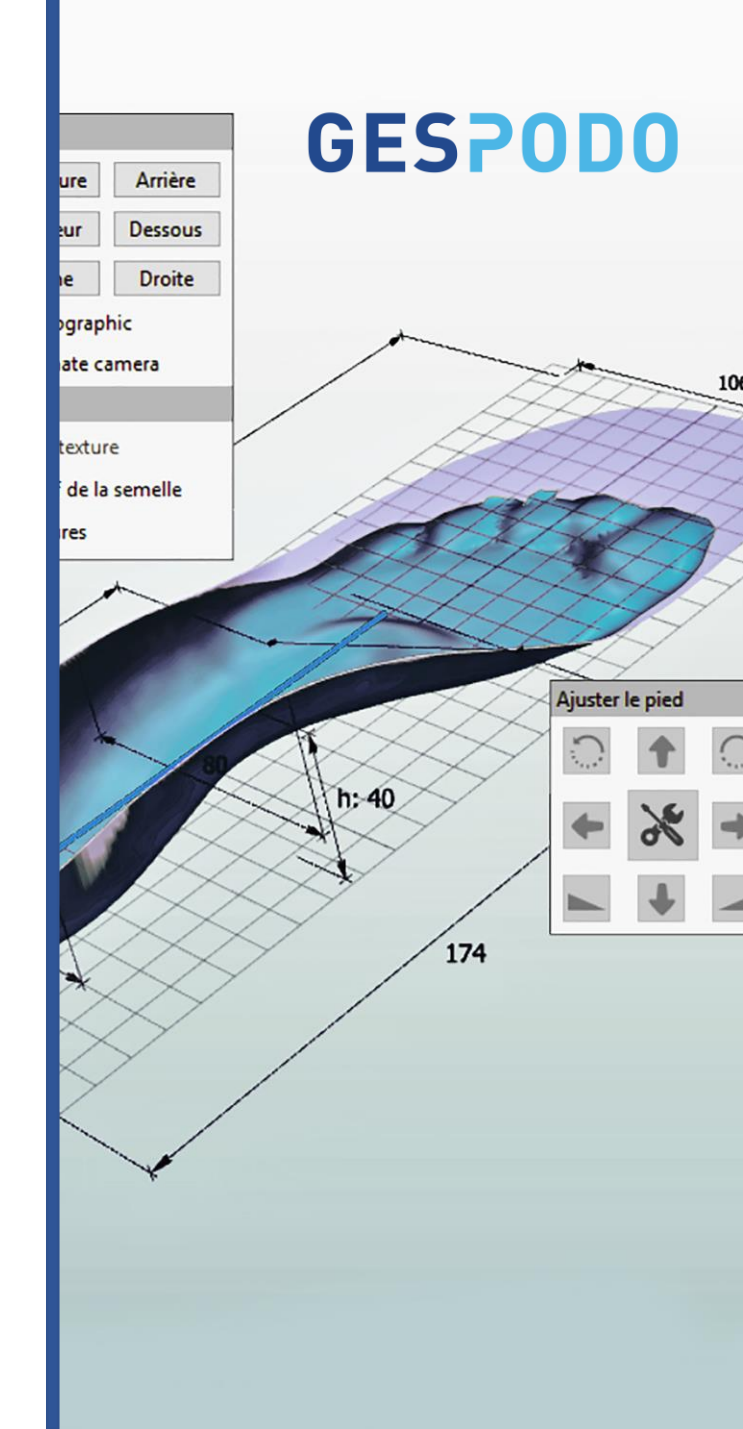

### Vue d'ensemble des menus

# **GESPODO**

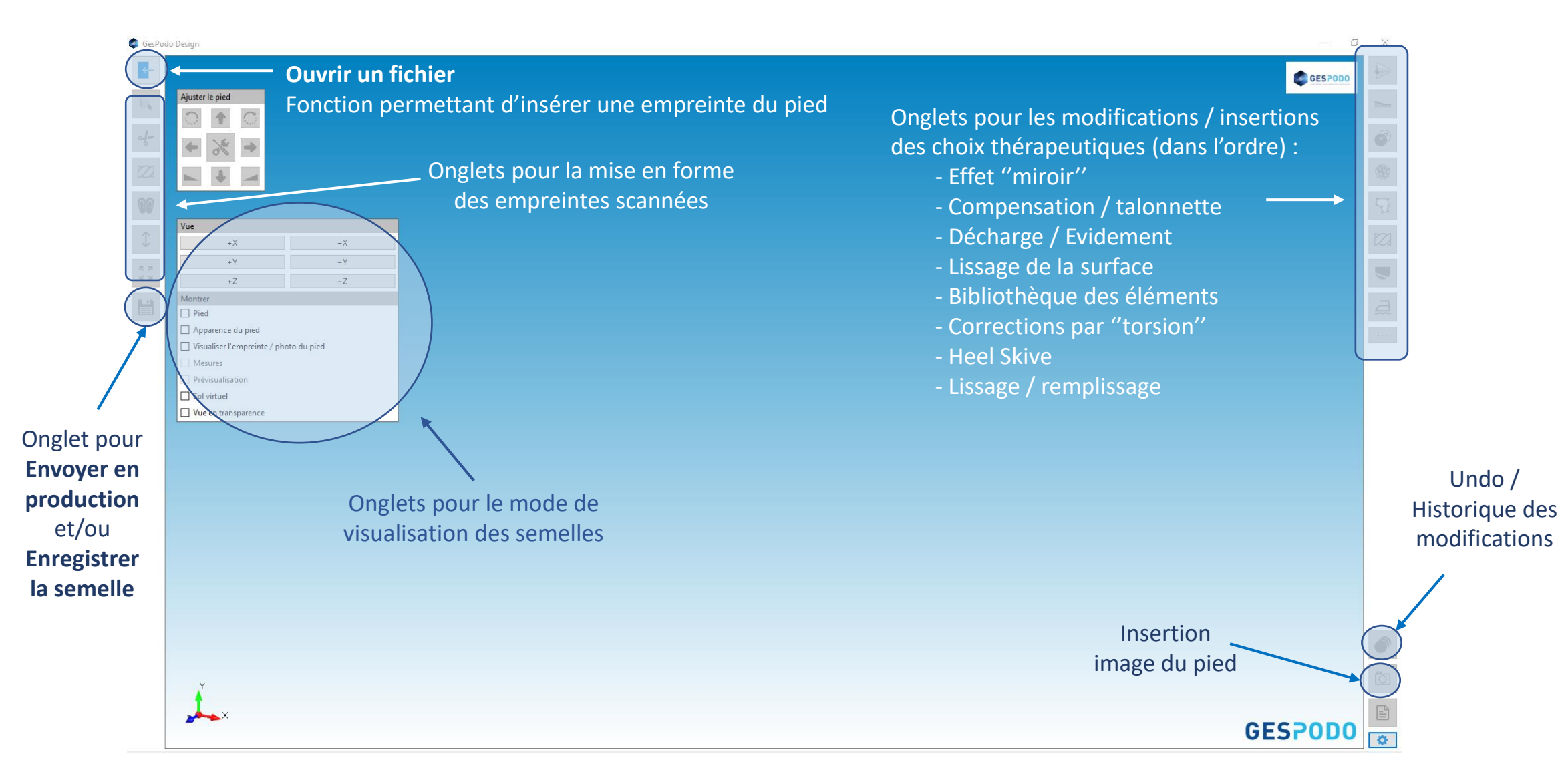

### Insertion une empreinte scannée (fichier .stl)

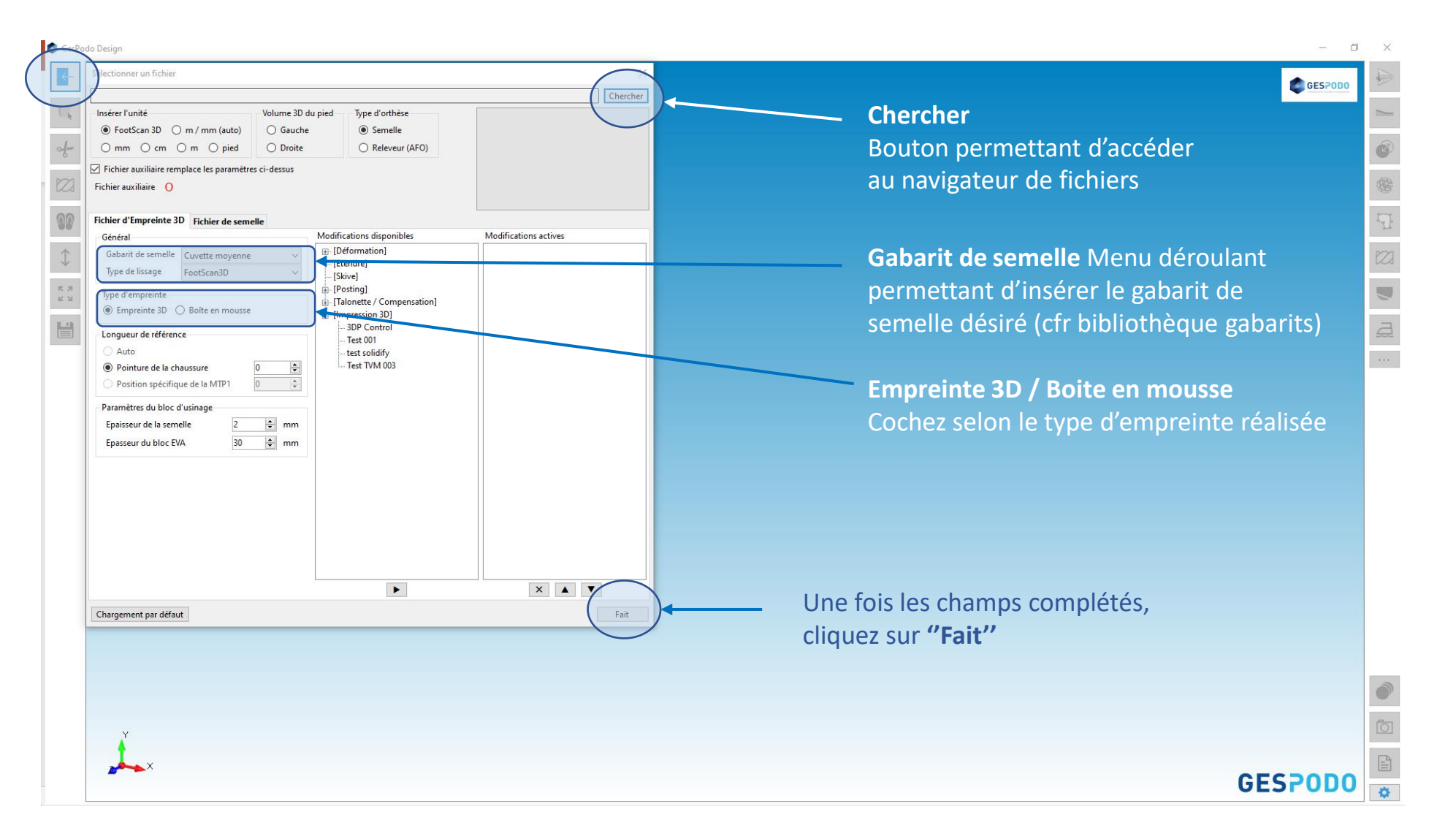

### Hauteur des cuvettes (anneau talonnier)

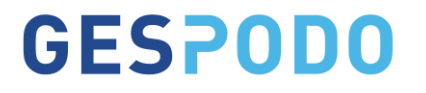

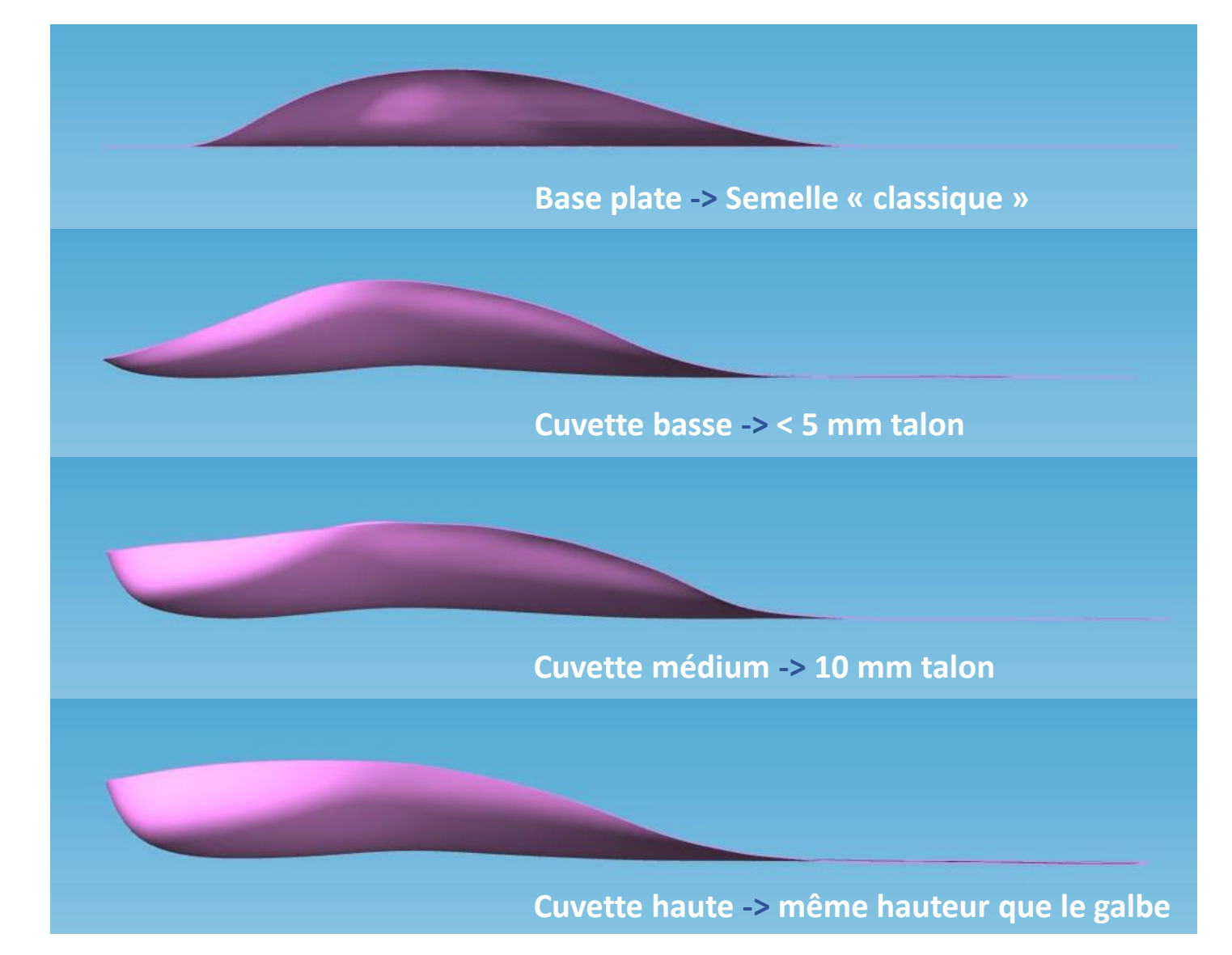

### Positionnement des points de références sur l'empreinte

# **GESPODO**

#### STYPE\_PG.stl - GesPodo Design

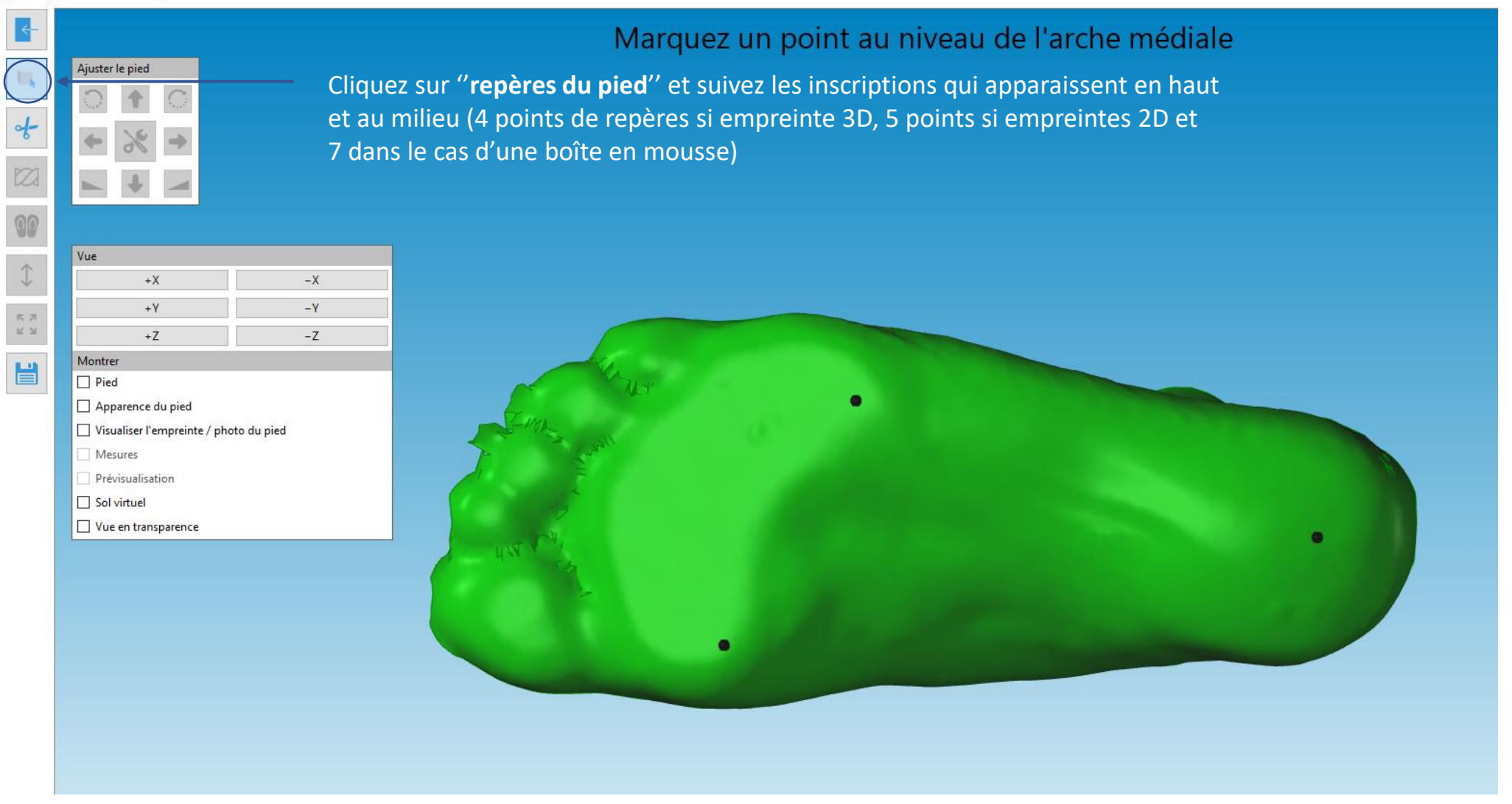

#### Menu torsion

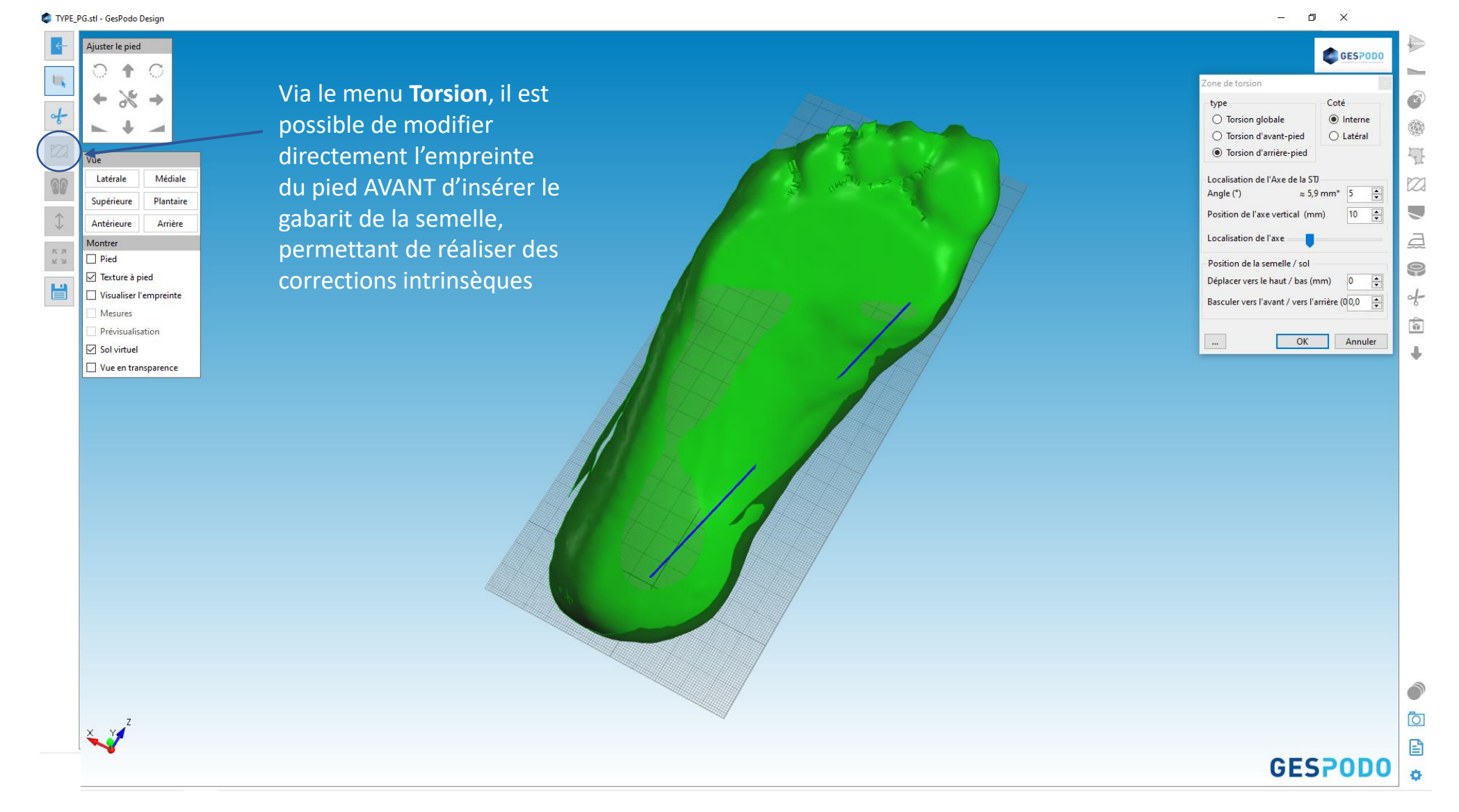

### Insertion de la semelle

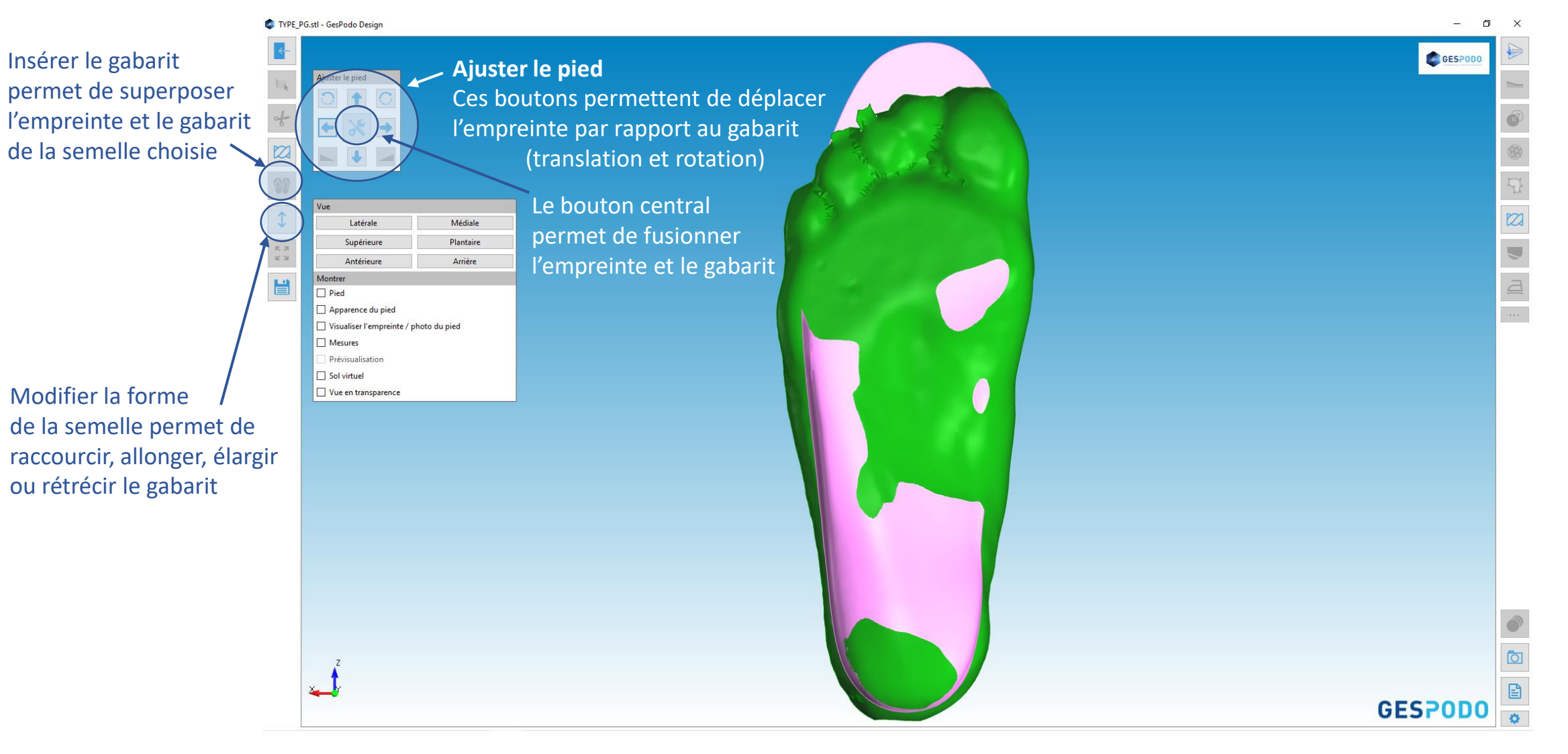

### Visualisation de l'empreinte

travail en cours

### **GESPODO**

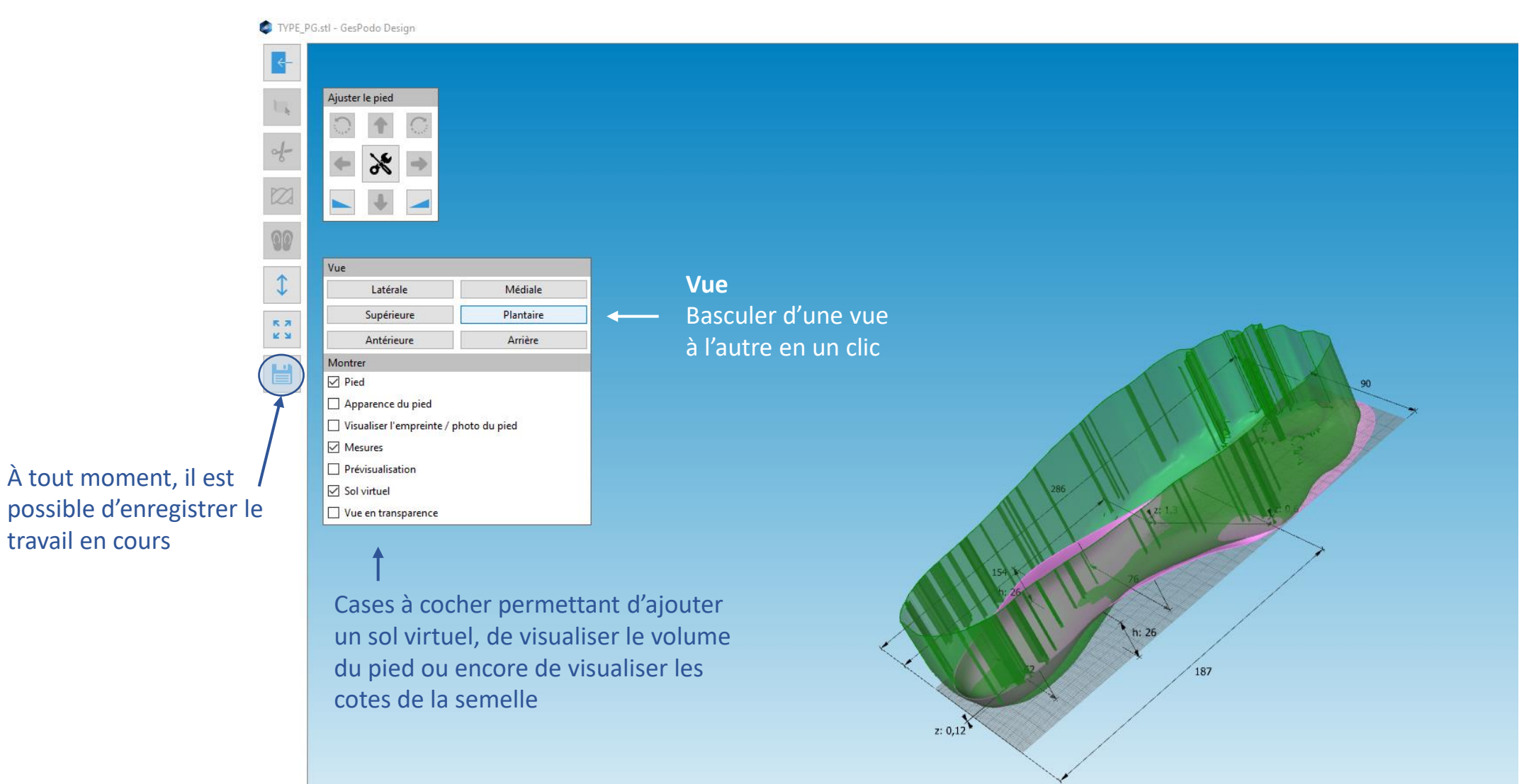

### Menus des Corrections

# **GESPODO**

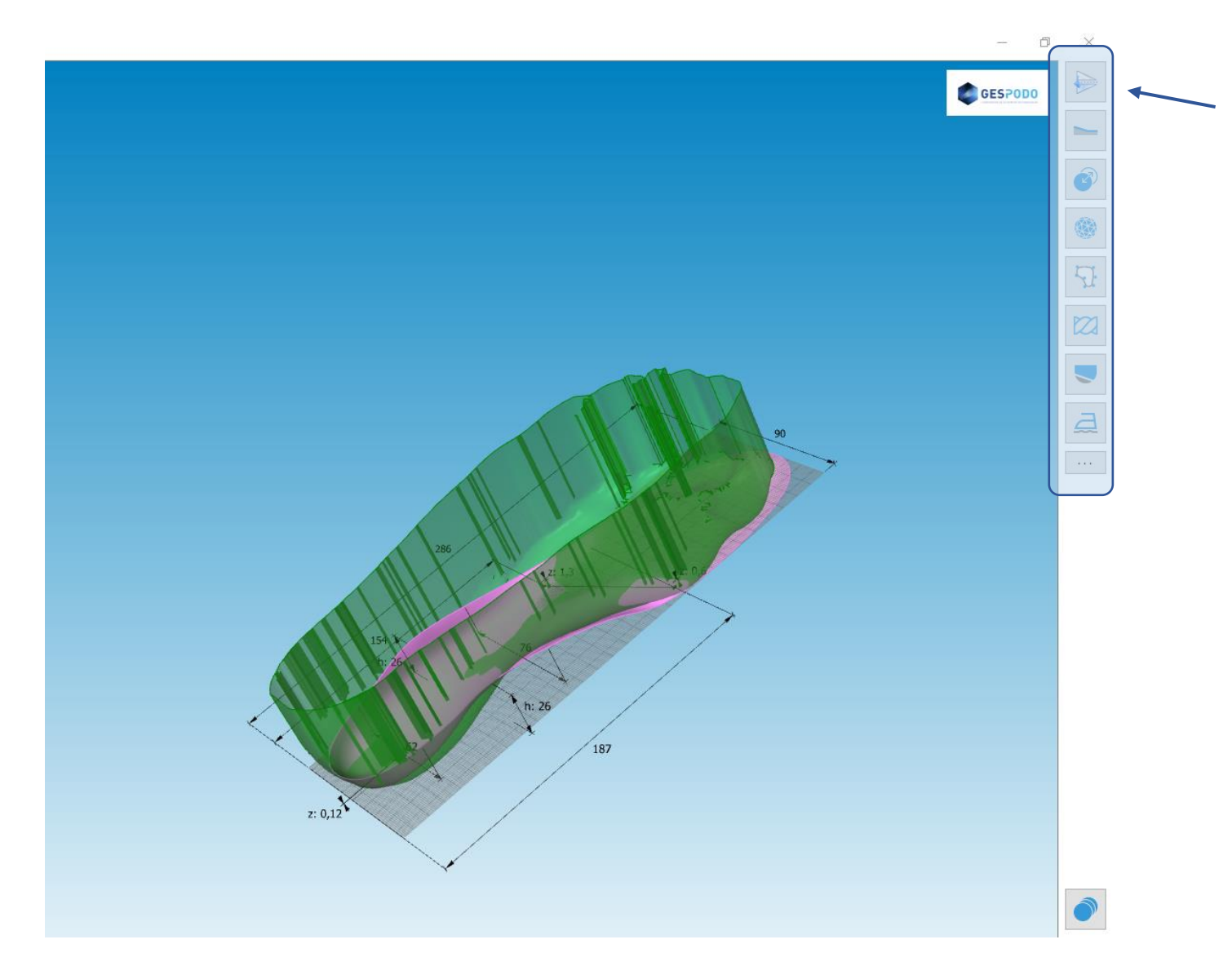

#### Menus de corrections (dans l'ordre)

- Dupliquer pied gauche 🗇 pied droit
- Créer une talonnette / compensation
- Insérer une décharge / évidemment
- Modifier le galbe de la semelle
- Insérer / créer un élément
- Insérer une correction en torsion
- Insérer un heel-skive
- Lisser les zones
- Modifier les bords de la semelle
- Module d'impression 3D

#### Menu torsion

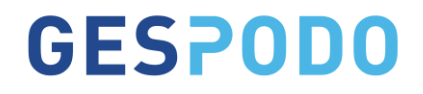

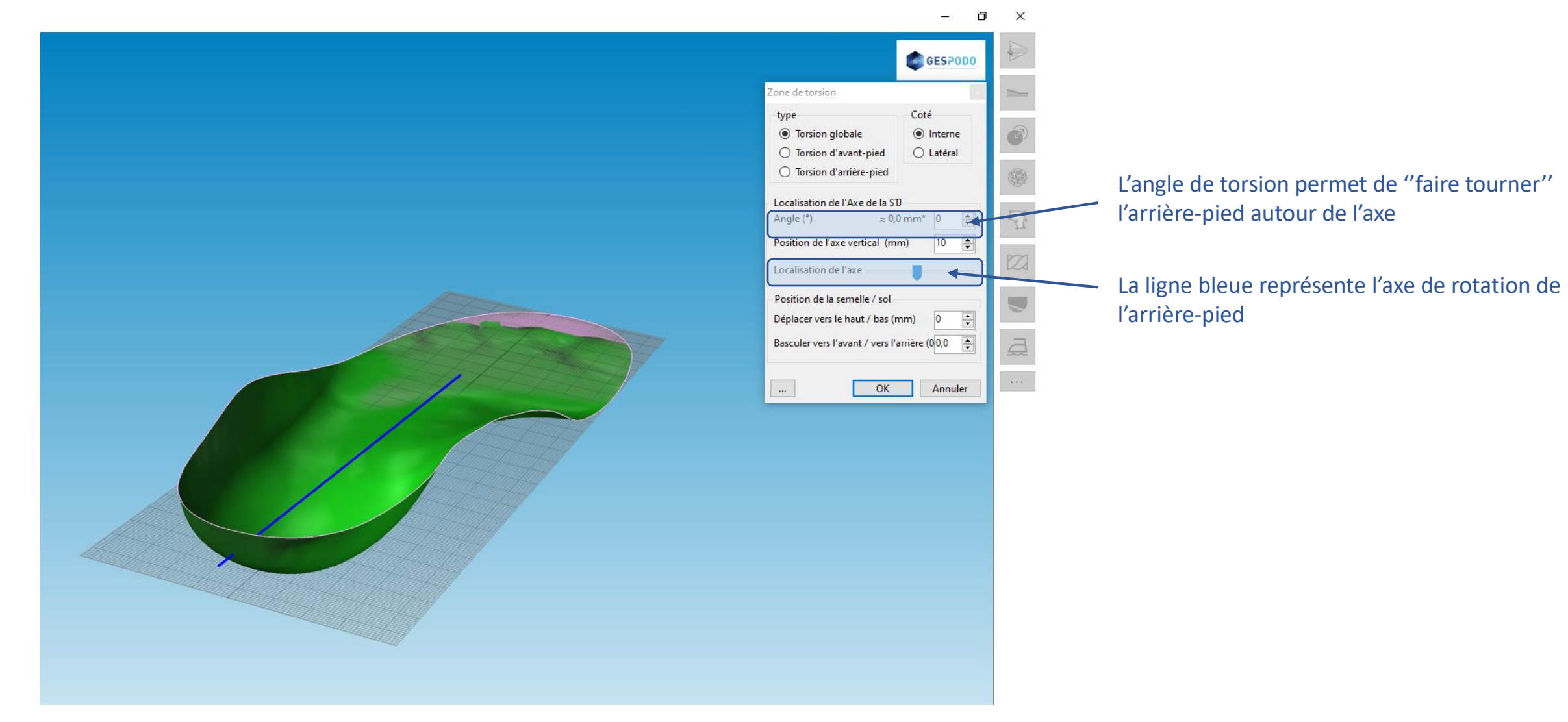

### Adaptation locale

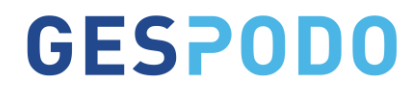

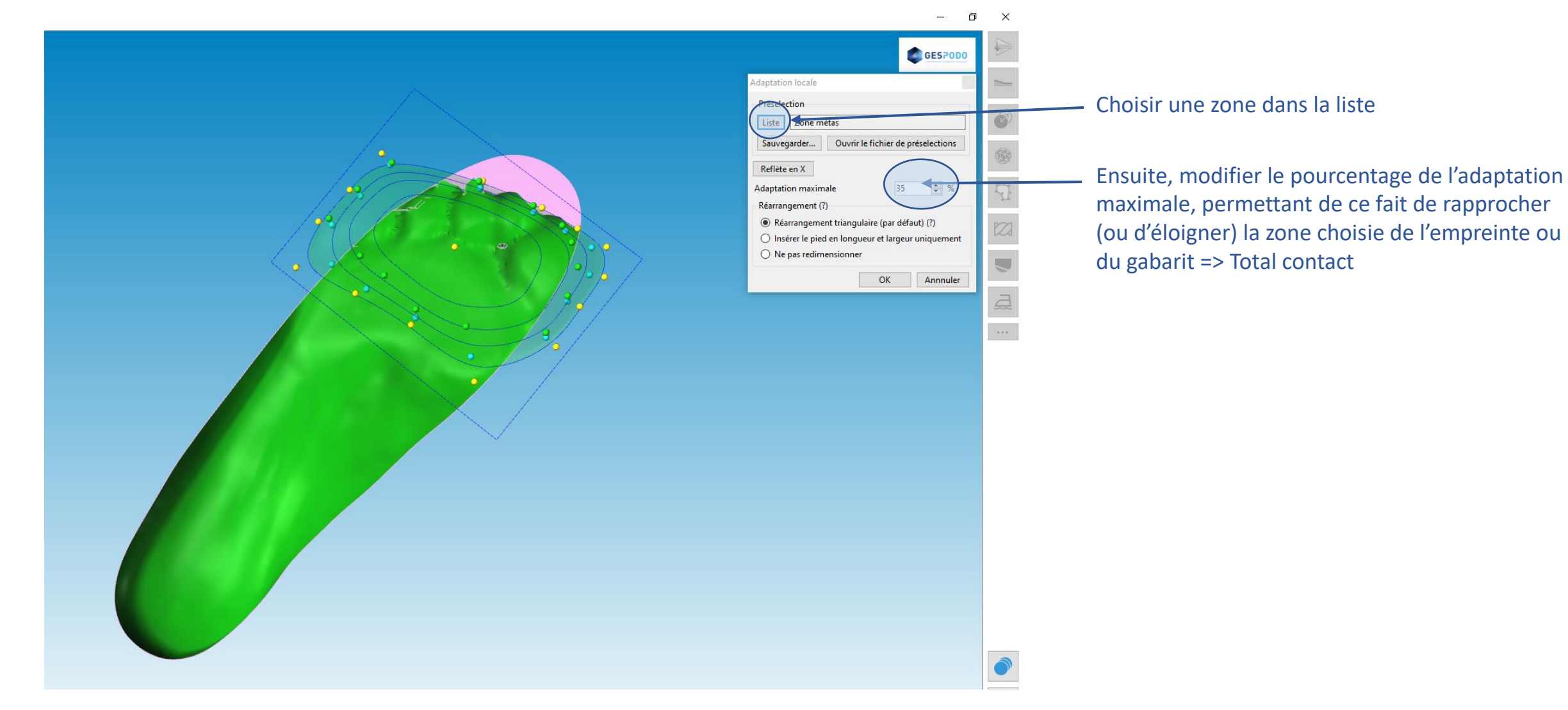

#### Modification des bords de la semelle

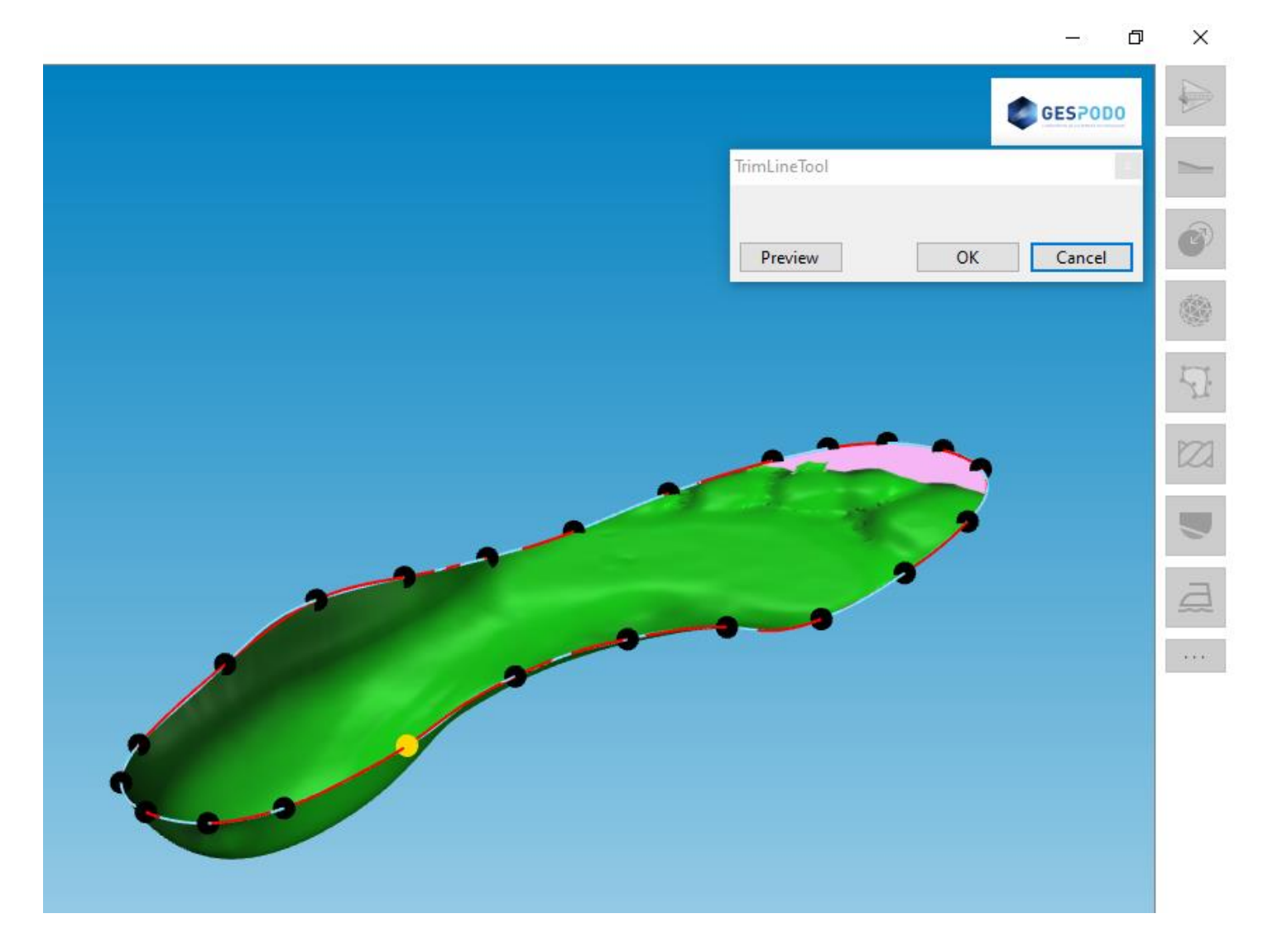

# **GESPODO**

Via ce menu, il est possible de modifier les bords de la semelle (Maintenir le clic gauche sur un des points, tout en déplaçant ce dernier vers le haut, le bas, en médial ou en latéral)

#### Attention, cette fonction est à utiliser en dernier lieu !!!

### Historique des modifications réalisées

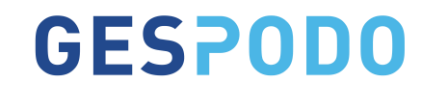

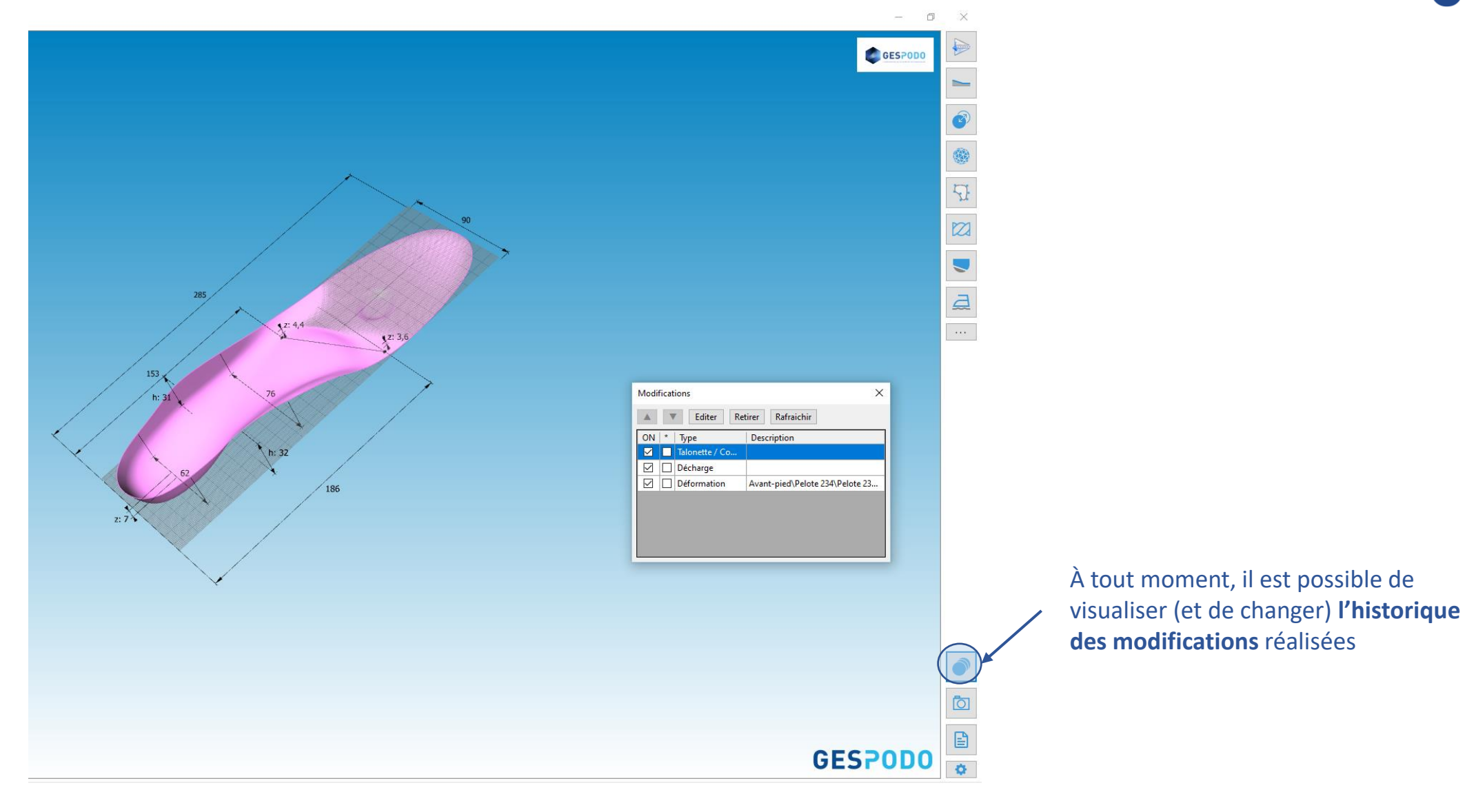

### Vues / Superposition d'une image

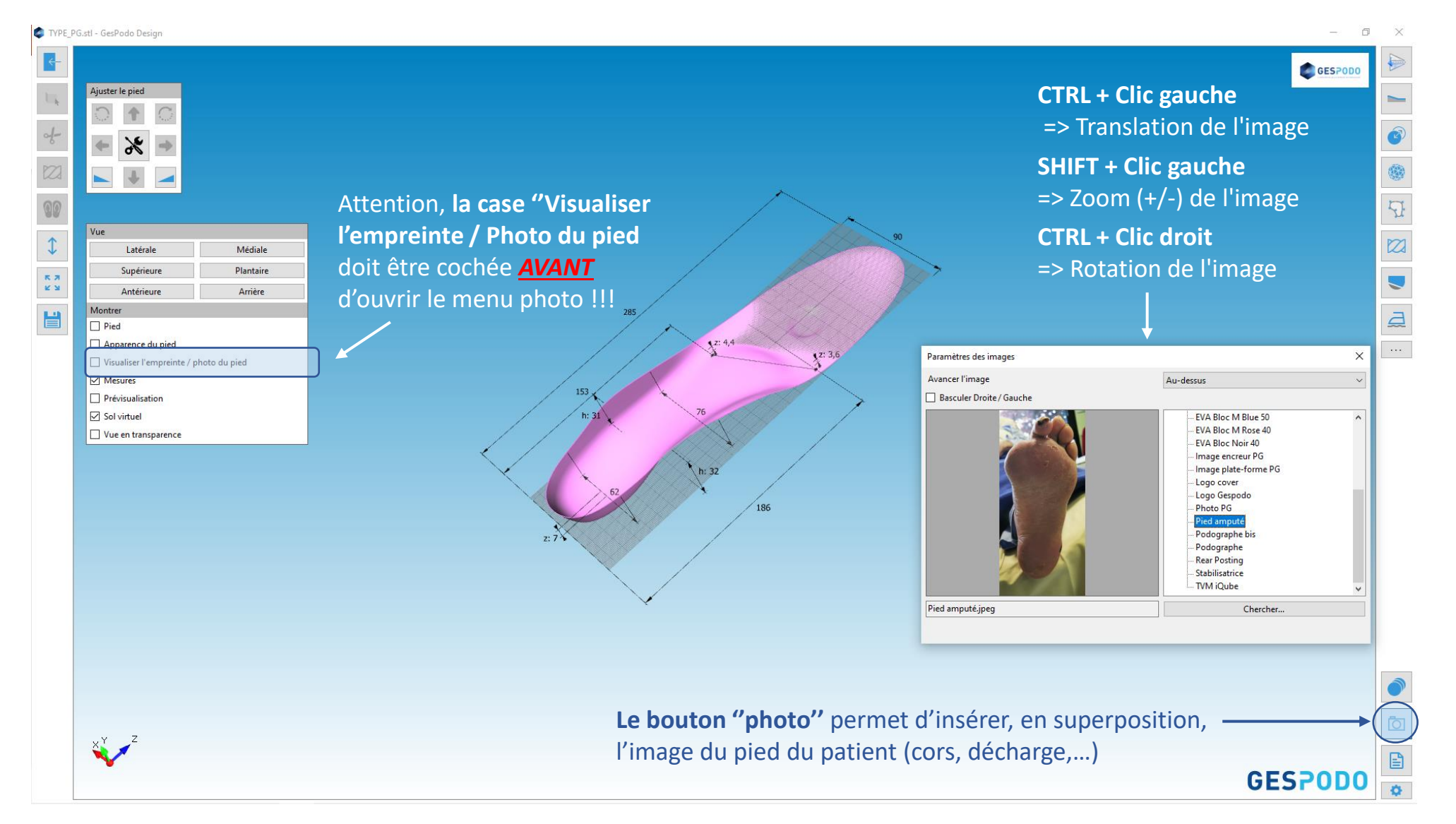

#### Enregistrement et envoi pour usinage

### **GESPODO**

🕏 TYPE\_PG.stl - GesPodo Design

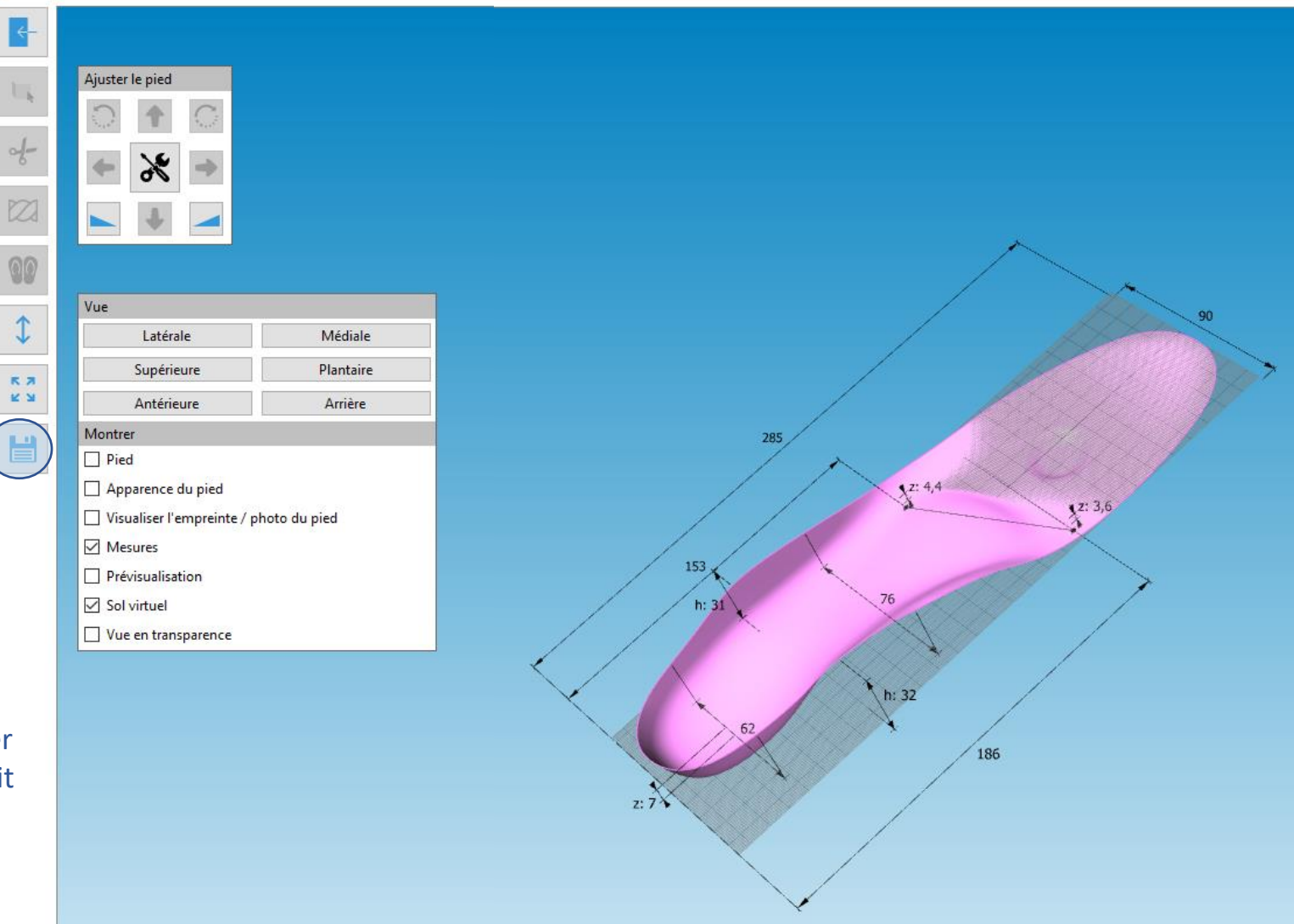

Une fois la semelle terminée, il suffit de l'enregistrer et de l'envoyer pour usinage via GesPodo Pro

Il est également possible d'enregistrer la semelle comme un nouveau gabarit (cfr diapo 2, second point

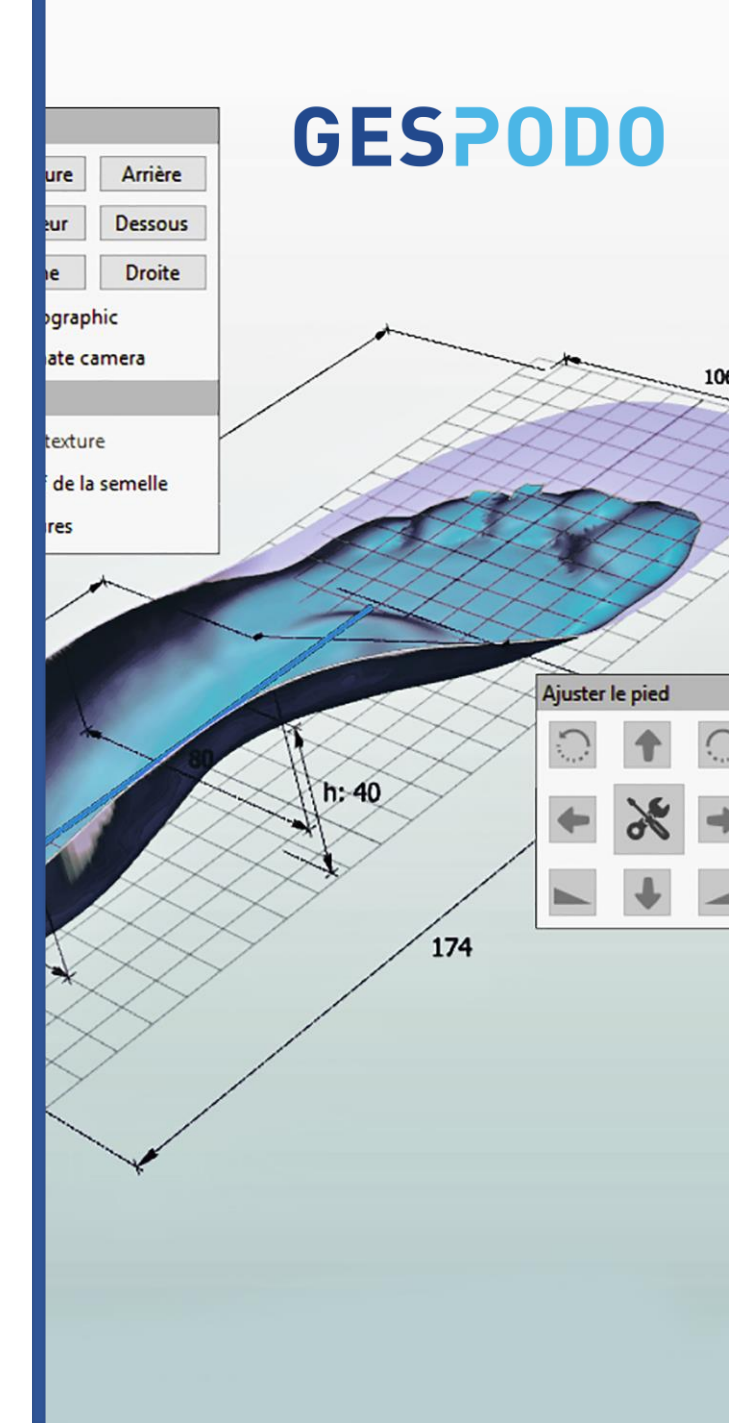

# **CONTACTEZ-NOUS**

#### BE : +32 470 332 081 / FR: +33 6 49 21 13 65

<u>Support@gespodo.com</u> - <u>www.podo.gespodo.com</u>

Page d'aide: <u>help.gespodo.com</u>

GesPodo S.P.R.L - rue du Village, 54B - 7850 Enghien (Belgique)

TVA : BE 0657989996 - ING IBAN : BE24 3630 6242 9038 - BIC : BBRUBEBB